NComputing RX420 HDX mit WLAN verbinden

1. Strg + Alt + w drücken, eine Liste von verfügbaren WLAN SSID erscheint

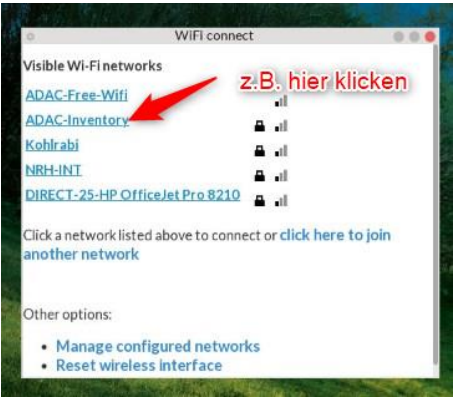

2. Hier: z.B. ADAC-Inventory klicken, ein Fenster für Passworteingabe öffnet sich, nach Eingabe bitte auf "Join" klicken:

| 0          | WIFI connect              |                 | 0.0  |
|------------|---------------------------|-----------------|------|
| The Wi-Fin | etwork "ADAC-Inventory" i | equires a passw | ord. |
| Password:  | ••••••                    | •               |      |
|            | Remember this network     |                 |      |
|            | Cancel Join               |                 |      |
|            |                           |                 |      |
|            |                           |                 |      |
|            | i.                        |                 |      |
|            |                           |                 |      |

- 3. Es dauert etwas, dann erscheint eine grüne Zeile am oberen Bildschirmrand, welche mitteilt, ob die Verbindung hergestellt wurde oder nicht.
- Ob der RX420HDX ThinClient mit WLAN verbunden ist, kann man durch Drücken der Tastenkombination Strg + Alt + s nachprüfen, die Informationen wird direkt auf dem Desktop angezeigt:

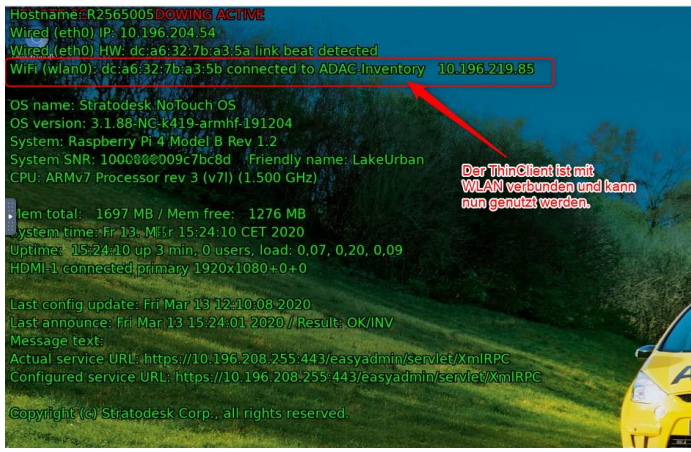